#### **PCM-6894**

Tualatin / Pentium III / Celeron

Compact Board

With LCD, LVDS, TV-out, Audio,

Dual Ethernet, CFD &

PC/104 Connector

PCM-6894 Rev. A Manual 9th Ed. March. 2005

### **Copyright Notice**

This document is copyrighted, 2005. All rights are reserved. The original manufacturer reserves the right to make improvements to the products described in this manual at any time without notice.

No part of this manual may be reproduced, copied, translated, or transmitted in any form or by any means without the prior written permission of the original manufacturer. Information provided in this manual is intended to be accurate and reliable. However, the original manufacturer assumes no responsibility for its use, or for any infringements upon the rights of third parties that may result from its use.

The material in this document is for product information only and is subject to change without notice. While reasonable efforts have been made in the preparation of this document to assure its accuracy, AAEON assumes no liabilities resulting from errors or omissions in this document, or from the use of the information contained herein.

AAEON reserves the right to make changes in the product design without notice to its users.

### Acknowledgments

All other products' name or trademarks are properties of their respective owners.

- Award is a trademark of Award Software International, Inc.
- CompactFlash<sup>TM</sup> is a trademark of the Compact Flash Association.
- Intel<sup>®</sup>, Pentium<sup>®</sup> III, and Celeron<sup>®</sup> are trademarks of Intel<sup>®</sup> Corporation.
- Microsoft Windows<sup>®</sup> is a registered trademark of Microsoft Corp.
- ITE is a trademark of Integrated Technology Express, Inc.
- IBM, PC/AT, PS/2, and VGA are trademarks of International Business Machines Corporation.
- SoundBlaster is a trademark of Creative Labs, Inc.

### Packing List

Before you begin installing your card, please make sure that the following materials have been shipped:

- 1 CPU Card
- 1 Quick Installation Guide
- 1 CD-ROM for manual (in PDF format) and drivers

The PCM-6894 requires several cables for operation. You can make them yourself or purchase an optional cable kit, PCM-10489-7.

If any of these items should be missing or damaged, please contact your distributor or sales representative immediately.

#### Contents

#### **Chapter 1 General Information**

| 1.1 Introduction   | 1-2 |
|--------------------|-----|
| 1.2 Features       | 1-4 |
| 1.3 Specifications | 1-5 |

#### Chapter 2 Quick Installation Guide

| 2.1 Safety Precautions                                | 2-2  |
|-------------------------------------------------------|------|
| 2.2 Location of Connectors and Jumpers                | 2-3  |
| 2.3 Mechanical Drawing                                | 2-5  |
| 2.4 List of Jumpers                                   | 2-7  |
| 2.5 List of Connectors                                | 2-8  |
| 2.6 Setting Jumpers                                   | 2-10 |
| 2.7 CMOS Status Setup (JBAT1)                         | 2-11 |
| 2.8 LVDS Voltage Select (J2)                          | 2-11 |
| 2.9 Serial Port 2 Status Setup (J3, J4 & J5)          | 2-11 |
| 2.10 Serial Port 3 Ring Status Setup (J6)             | 2-12 |
| 2.11 Serial Port 4 Ring Status Setup (J7)             | 2-12 |
| 2.12 Watchdog Timer Status Setup (J8)                 | 2-12 |
| 2.13 LAN Status Setup (J9)                            | 2-13 |
| 2.14 TV Output Connector (CN1)                        | 2-13 |
| 2.15 CRT Connector (CN2)                              | 2-14 |
| 2.16 LVDS Connector (CN3)                             | 2-14 |
| 2.17 10/100 Base-Tx Ethernet 1/2 Connector (CN4, CN5) | 2-15 |

| 2.18 Audio Output Connector (CN7)                       |
|---------------------------------------------------------|
| 2.19 Inverter Power Supply Connector for LCD (CN8) 2-16 |
| 2.20 LAN1 & LAN2 Status Connector (CN9) 2-16            |
| 2.21 Keyboard & PS/2 Mouse Connector (CN10)2-17         |
| 2.22 Serial Port 1/2/3/4 Connector (CN12)               |
| 2.23 Front Panel Connector (CN13)                       |
| 2.24 ATX Power Connector (PWR1A)                        |
| 2.25 AT Power Connector (PWR18)                         |
| 2.26 CPU Fan Connector (CPU_FAN)                        |
| 2.27 Printer Port Connector (LPT1)                      |
| 2.28 Wake On LAN Connector (WOL1)                       |
| 2.29 USB Connector (USB1)                               |
| 2.30 IrDA Connector (IR1)                               |
| 2.31 LCD Connector (LCD1)                               |

#### Chapter 3 Award BIOS Setup

| 3.1 System Test and Initialization. | 3-2  |
|-------------------------------------|------|
| 3.2 Award BIOS Setup                | 3-3  |
| 3.3 Standard CMOS Features          | 3-5  |
| 3.4 Advanced BIOS Features          | 3-6  |
| 3.5 Advanced Chipset Features       | 3-7  |
| 3.6 Integrated Peripherals          | 3-8  |
| 3.7 Power management Setup          | 3-9  |
| 3.8 PnP/PCI configuration           | 3-10 |
| 3.9 PC Health Status                | 3-11 |
| 3.10 Load Fail-Safe Defaults        | 3-12 |

| 3.11 Load Optimized Defaults      | 3-13 |
|-----------------------------------|------|
| 3.12 Set Supervisor/User Password |      |
| 3.13 Save & Exit Setup            | 3-15 |
| 3.14 Exit without saving          |      |

#### Chapter 4 Driver Installation

| 4.1 Installation 1 4 | -3 |
|----------------------|----|
| 4.2 Installation 2 4 | -4 |
| 4.3 Installation 3   | -5 |

#### Appendix A Programming the WatchDog Timer

| A.1 How to program the watchdog timer | A· | -2 | 2 |
|---------------------------------------|----|----|---|
|---------------------------------------|----|----|---|

#### Appendix B Optional Extras

| B.1 PCM-10489-7 Wiring Kit H | 3-2 | 2 | , |
|------------------------------|-----|---|---|
|------------------------------|-----|---|---|

# Chapter

# General Information

#### **1.1 Introduction**

AAEON new compact size board PCM-6894 targets high-end multimedia and networking applications. This board is supported by Intel Celeron , Pentium III and Tualatin CPUs. Easy upgrading allows full utilization of Intel Development of even-higher speed CPUs. This is a perfect choice for embedded applications that require cost-effective high computing power communications Products whether video, voice, or data convergence over Internet Protocol network infrastructures.

The PCM-6894 features power management to minimize power consumption. It complies with the ACPI standard and supports three types of power-saving features: Doze mode, Standby and Suspend modes. The board watchdog timer automatically resets the system or generates an interrupt in case the system stops due to a program bug or EMI.

Onboard SMI Lynx3DM+ 722 display chip with embedded 4 or 8MB SGRAM comes with 128-bit 2D/3D Graphics Engine, built-in TV encoder for NTSC/PAL support, enhanced multi-display and hardware accelerated MPEG2/DVD playback. For advanced panel display, SMI Lynx3DM+ adds an integrated LVDS transmitter

Dual RTL 8139C PCI-bus 10/100Base-Tx Ethernet controllers onboard provide superior networking access ability. The Ethernet interface and Sound Blaster-compatible audio opens up worlds of possibilities for kiosks, gaming systems, POS systems, medical and education markets.

The onboard compact flash will offer a larger memory bank for data storage

of all types. Compact Flash requires a fraction of power used to drive floppy disk or CD-ROMs, also no battery is required to save the data when the computer powers down.

PCM-6894 also includes four high-speed serial ports (three RS-232, one RS-232/422/485), one multimode (ECP/EPP/SPP) parallel port, dual USB ports, 2 floppy drives, an Ultra DMA/100 Enhanced IDE controller supporting up to two devices with data transfer rate up to 100MB per second, and a keyboard/PS/2 mouse interface. This AAEON embedded PC includes almost everything you need for fast, worry-free embedded PC performance.

The addition of PCI slot and PC/104 connector will allow a wide selection of accessory cards to be added to the PCM-6894 such as Ultra Wide 2 SCSI, fax modem, vehicle power supply, extra DiskOnChip, PCMCIA module, etc.

#### 1.2 Features

- Supports Intel Tualatin/ Pentium III/ Celeron and compatible processors
- Onboard VT82C694T/VT82C686B chipset
- SMI Lynx3DM+ SM 722 LCD controller with built-in 4 or 8 MB SGRAM supports 24-bit TFT Panels
- SM 722 integrated single channel LVDS/TTL function
- Two 10/100Base-T Fast Ethernet
- Integrated AC-97 2.2 Compatible 3D Audio
- Supports TV-Out function with RCA and S terminal header on board
- Supports Type II CompactFlash Memory

#### **1.3 Specifications**

#### System

| • | CPU           | Intel FC-370 Pentium III/Celeron CPU   |
|---|---------------|----------------------------------------|
|   |               | (with system bus frequencies of        |
|   |               | 66/100/133MHz)                         |
| • | CPU Socket    | Intel socket 370                       |
| • | BIOS          | Award 256KB Flash BIOS                 |
| • | Chipset       | VIA Apollo Pro 133T, VT82C694T         |
| • | I/O Chipset   | VT82C686B. Winbond                     |
|   |               | 83977EF(TF)-AW as 2nd SIO for          |
|   |               | COM3, COM4 port.                       |
| • | Memory        | Onboard One 168-pin DIMM socket        |
|   |               | supports up to 512 MBbytes SDRAM       |
|   |               | (PC 100/133 support)                   |
| • | Enhanced IDE  | Supports four IDE devices. Two devices |
|   |               | supports Ultra DMA100 mode with        |
|   |               | transfer rate up to 100MB/ sec.        |
| • | FDD interface | Supports up to two floppy disk drives, |
|   |               | 5.25 inch (360KB and 1.2 MB) and/or    |
|   |               | 3.5inch (720KB, 1.44MB and 2.88MB)     |
| • | Parellel Port | One bi-directional parallel port.      |
|   |               | Supports SPP, ECP, and EPP modes       |
| • | Serial Port   | Three RS-232 serial ports and one      |
|   |               | RS-232/422/485(COM2) can be            |

configured as COM1, COM2,

COM3, COM4, or disabled individually.

(16C550 equivalent)

- IrDA port Supports one IrDA Tx/Rx header
- KB/Mouse connector A 7(4\*2-1)-pin header supports PS/2 Keyboard and PS/2 mouse.
- USB connectors One 5x2-pin header onboard supports dual USB ports
- Battery Lithium battery for data retention
- Watchdog Timer Generate a system reset. Software selectable time-out interval.
- Power management Supports ATX or AT power supply. Supports PC97, LAN wake up and modem ring-in functions. I/O peripheral device support power saving and doze/standby/suspend modes. APM 1.2 compliant

#### Audio Interface

 Chipset VIA VT82C686B, ALC65x codec
 Audio Controller AC97 ver. 2.0 compliant interface, Multi-stream Direct Sound and Direct Sound 3D acceleration.
 Audio Interface MIC in, line in, line out, CD audio in.

#### Flat Panel/CRT Interface

| • | Chipset        | SMI Lynx3DM+ SM 722, high       |
|---|----------------|---------------------------------|
|   |                | performance 128-bit GUI, 3D     |
|   |                | engine                          |
| • | Display memory | 4 or 8 MB frame buffer on       |
|   |                | Lynx3DM+ SM 722 Chip            |
| • | Display Type   | Supports non-interlaced CRT and |
|   |                | 24bit LVDS/TTL TFT LCD, can     |
|   |                | display both CRT and flat panel |
|   |                | (DF-13 1.25V) simultaneously    |
| • | Resolution     | Up to 1024 X 768 @ 24bpp colors |
|   |                |                                 |

- Supports CRT and LCD simultaneous display / LCDs dual view
- TV output interface Onboard header supports both RCA jack and S terminal

#### **Ethernet Interface**

| • | Chipset            | Dual RTL 8139C PCI-bus Ethernet |
|---|--------------------|---------------------------------|
|   |                    | controllers onboard             |
| • | Ethernet interface | Onboard dual 10/100Base-T RJ-45 |
|   |                    | Connector                       |

#### **Expansion Interface**

PC/104 Connector One 16-bit 104-pin connector

| Compact Board                                                          | P C M - 6 8 9 4                        |
|------------------------------------------------------------------------|----------------------------------------|
| • PCI Slot                                                             | onboard<br>One 32-bit PCI slot onboard |
| • SDD Interface                                                        | One type II Compact Flash Socket       |
| <ul><li>Mechanical and Environm</li><li>Power Supply voltage</li></ul> | nental<br>+5V, +12V, AT or ATX type    |
| Operating temperatur                                                   | e 32 to 140 degrees F (0 to 60 degrees |
|                                                                        | C)                                     |
| Board Size                                                             | 8 (L) x 5.75 (W) (203mm x              |
|                                                                        | 146mm)                                 |

1.2 lb. (0.5Kg)

Weight

•

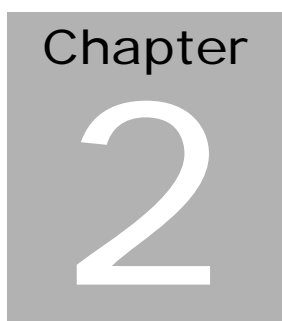

# Quick Installation Guide

#### Notice:

The Quick Installation Guide is derived from Chapter 2 of user manual. For other chapters and further installation instructions, please refer to the user manual CD-ROM that came with the product.

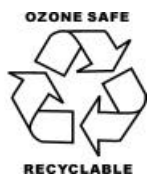

Part No. 2007689416 Printed in Taiwan March. 2005

Chapter 2 Quick Installation Guide

#### **2.1 Safety Precautions**

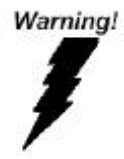

Always completely disconnect the power cord from your board whenever you are working on it. Do not make connections while the power is on, because a sudden rush of power can damage sensitive electronic components.

Caution!

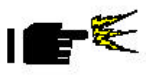

Always ground yourself to remove any static charge before touching the board. Modern electronic devices are very sensitive to static electric charges. Use a grounding wrist strap at all times. Place all electronic components on a static-dissipative surface or in a static-shielded bag when they are not in the chassis

#### 2.2 Location of Connectors and Jumpers

#### **Component Side**

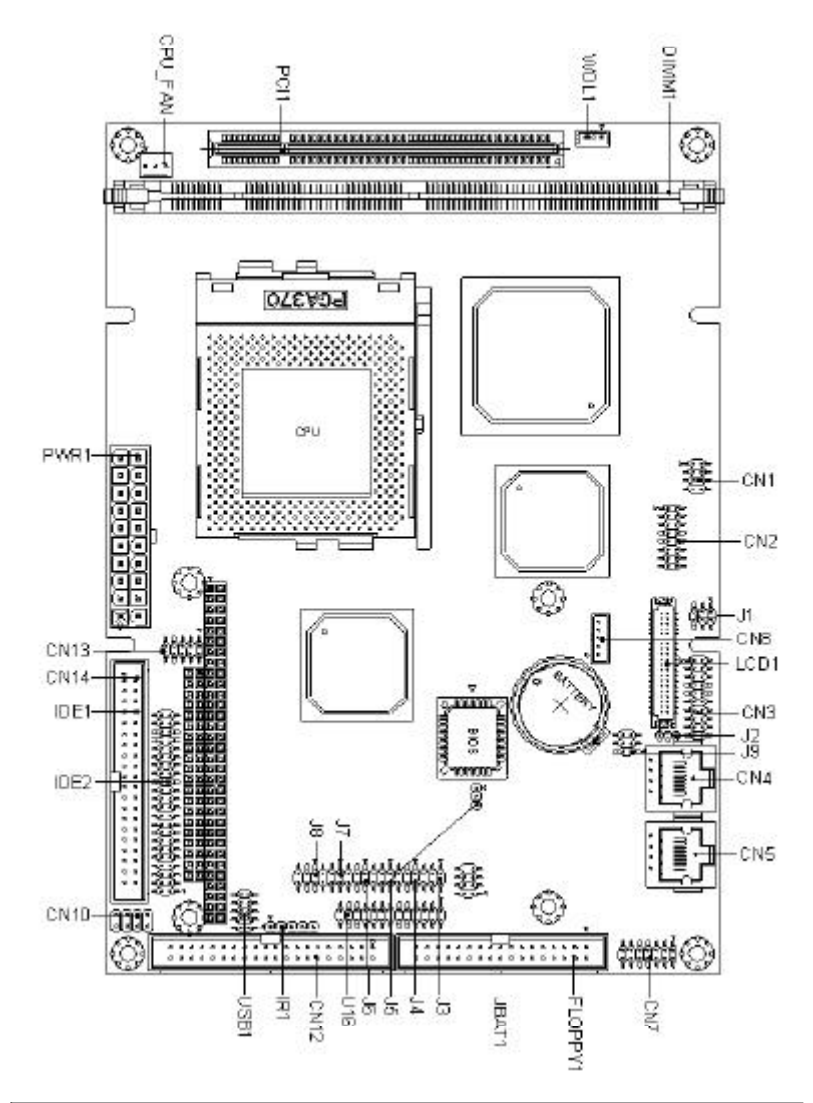

Chapter 2 Quick Installation Guide

#### Solder Side

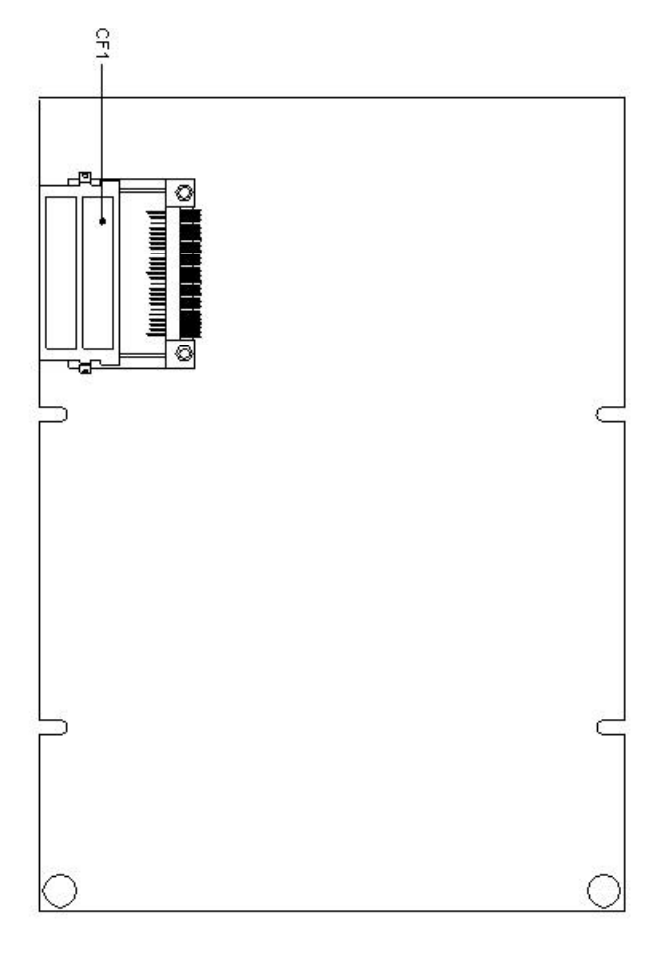

#### 2.3 Mechanical Drawing

#### **Component Side**

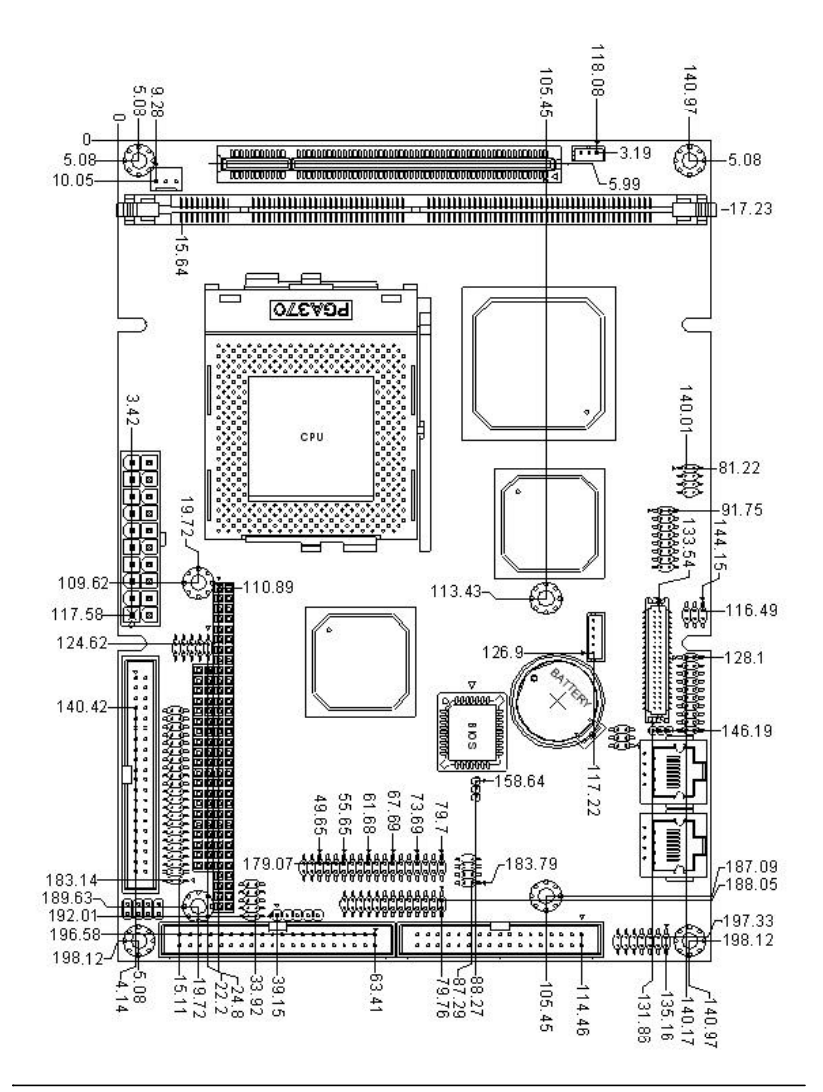

#### Solder Side

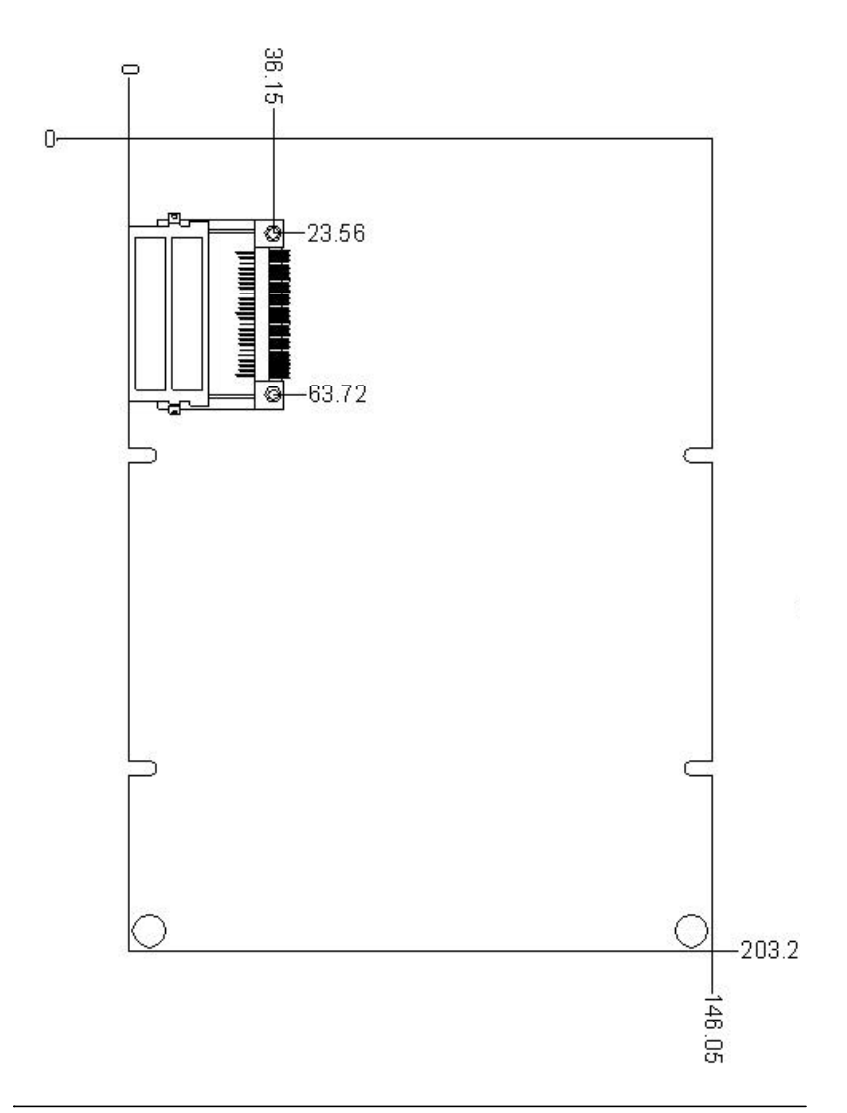

Chapter 2 Quick Installation Guide

#### 2.4 List of Jumpers

The board has a number of jumpers that allow you to configure your system to suit your application.

The table below shows the function of each of the board's jumpers:

| Label       | Function                        |  |
|-------------|---------------------------------|--|
| JBAT1       | CMOS Status Setup               |  |
| J1          | Reserved                        |  |
| J2          | LVDS Voltage Select             |  |
| J3, J4 & J5 | Serial Port 2 Status Setup      |  |
| J6          | Serial Port 3 RING Status Setup |  |
| J7          | Serial Port 4 RING Status Setup |  |
| J8          | Watchdog Timer Status Setup     |  |
| J9          | LAN Status Setup                |  |

#### **Jumpers**

#### 2.5 List of Connectors

The board has a number of connectors that allow you to configure your system to suit your application. The table below shows the function of each board's connectors:

| Label   | Function                                   |
|---------|--------------------------------------------|
| CN1     | TV Output Connector                        |
| CN2     | CRT Connector                              |
| CN3     | LVDS Connector                             |
| CN4     | 10/100 Base-Tx Ethernet 2 Connector (LAN2) |
| CN5     | 10/100 Base-Tx Ethernet 1 Connector (LAN1) |
| CN6     | Reserved                                   |
| CN7     | Audio Output Connector                     |
| CN8     | Inverter Power Supply Connector for LCD    |
| CN9     | LAN 1 & LAN 2 Status Connector             |
| CN10    | Keyboard & PS/2 Mouse Connector            |
| CN12    | Serial Port 1/2/3/4 Connector              |
| CN13    | Front Panel Connector                      |
| IDE1    | Primary Device Connector                   |
| IDE2    | Secondary Device Connector                 |
| CF1     | CompactFlash Connector                     |
| PWR1A   | ATX Power Connector                        |
| PWR1B   | AT Power Connector                         |
| CPU_FAN | CPU Fan Connector                          |
| LPT1    | Printer Port Connector                     |
| PCI1    | PCI Connector                              |
| DIMM1   | 168-pin DIMM Connector                     |
| WOL1    | Wake On LAN Connector                      |

#### Connectors

Chapter 2 Quick Installation Guide

| Compact | Board |
|---------|-------|
|---------|-------|

| USB1 | USB Connector         |
|------|-----------------------|
| IR1  | IrDA Connector        |
| LCD1 | Primary LCD Connector |

#### 2.6 Setting Jumpers

You configure your card to match the needs of your application by setting jumpers. A jumper is the simplest kind of electric switch. It consists of two metal pins and a small metal clip (often protected by a plastic cover) that slides over the pins to connect them. To "close" a jumper you connect the pins with the clip.

To "open" a jumper you remove the clip. Sometimes a jumper will have three pins, labeled 1, 2 and 3. In this case you would connect either pins 1 and 2 or 2 and 3.

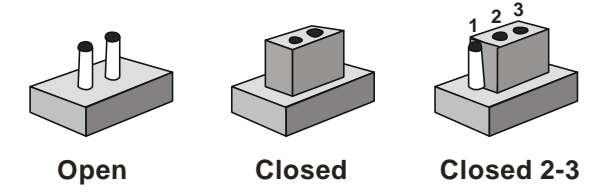

A pair of needle-nose pliers may be helpful when working with jumpers.

If you have any doubts about the best hardware configuration for your application, contact your local distributor or sales representative before you make any change.

Generally, you simply need a standard cable to make most connections.

#### 2.7 CMOS Status Setup (JBAT1)

You can use JBAT1 to clear the CMOS data if necessary. To reset the CMOS data, set JP2 to 2-3 closed for just a few seconds, and then move the jumper back to 1-2 closed.

| JBAT1 | Function          |  |
|-------|-------------------|--|
| 1-2   | Protect (Default) |  |
| 2-3   | Clear CMOS        |  |

#### 2.8 LVDS Voltage Select (J2)

| J2  | Function        |  |
|-----|-----------------|--|
| 1-2 | +3.3V (Default) |  |
| 2-3 | +5V             |  |

#### 2.9 Serial Port 2 Status Setup (J3, J4 & J5)

| J3  | J4       | J5       | Function         |  |
|-----|----------|----------|------------------|--|
| 1-2 | 1-3, 2-4 | 1-3, 2-4 | RS-232 (Default) |  |
| 3-4 | 3-5, 4-6 | 3-5, 4-6 | RS-422           |  |
| 5-6 | 3-5, 4-6 | 3-5, 4-6 | RS-485           |  |

#### 2.10 Serial Port 3 Ring Status Setup (J6)

| J6  | Function       |  |
|-----|----------------|--|
| 1-2 | +5V            |  |
| 3-4 | +12V           |  |
| 5-6 | Ring (Default) |  |

#### 2.11 Serial Port 4 Ring Status Setup (J7)

| J7  | Function       |  |
|-----|----------------|--|
| 1-2 | +5V            |  |
| 3-4 | +12V           |  |
| 5-6 | Ring (Default) |  |

#### 2.12 Watchdog Timer Status Setup (J8)

The PCM-6894 is equipped with a watchdog timer that resets the CPU or generates an interrupt if processing comes to a standstill for whatever reason. This feature ensures system reliability in industrial standalone, or unmanned environments.

| Function        |                                                            |
|-----------------|------------------------------------------------------------|
| Reset (Default) |                                                            |
| NMI             |                                                            |
| IRQ15           |                                                            |
|                 | Function         Reset (Default)         NMI         IRQ15 |

#### **Compact Board**

#### 2.13 LAN Status Setup (J9)

Pin 1 to Pin 3 of J9 can set up the status for LAN1, while Pin 4 to Pin 6 can enable or disable LAN2. Please check the following table for J9 jumper setting.

| <b>J</b> 9 | Function          |  |
|------------|-------------------|--|
| 1-3        | Enabled (Default) |  |
| 3-5        | Disabled          |  |
|            |                   |  |

| J9  | Function          |  |
|-----|-------------------|--|
| 2-4 | Enabled (Default) |  |
| 4-6 | Disabled          |  |

#### 2.14 TV Output Connector (CN1)

PCM-6894 has an 8-pin connector to support TV output function. The definition is listed as below.

| Pin | Signal | Pin | Signal |
|-----|--------|-----|--------|
| 1   | Y-OUT  | 2   | COMP   |
| 3   | GND    | 4   | GND    |
| 5   | C-OUT  | 6   | N.C.   |
| 7   | GND    | 8   | N.C.   |

#### 2.15 CRT Connector (CN2)

PCM-6894 can simultaneously support CRT and flat panel display. And the pin assignment of CRT connector is listed as below.

| Pin | Signal | Pin | Signal |
|-----|--------|-----|--------|
| 1   | RED    | 9   | N.C.   |
| 2   | GREEN  | 10  | GND    |
| 3   | BLUE   | 11  | N.C.   |
| 4   | N.C.   | 12  | DAT    |
| 5   | GND    | 13  | HSYNC  |
| 6   | GND    | 14  | VSYNC  |
| 7   | GND    | 15  | DCLK   |
| 8   | GND    | 16  | GND    |

#### 2.16 LVDS Connector (CN3)

When PCM-6894 power is applied, the control signal is low until the relevant flat panel signals are present. The configuration is done completely via the software utility. You don't need to set any jumper.

| Pin | Signal | Pin | Signal |
|-----|--------|-----|--------|
| 1   | TX1+   | 2   | TX1-   |
| 3   | GND    | 4   | N.C.   |
| 5   | TXCLK+ | 6   | TXCLK- |
| 7   | GND    | 8   | N.C.   |
| 9   | VCC    | 10  | VCC    |
| 11  | TX2+   | 12  | TX2-   |
| 13  | GND    | 14  | GND    |
| 15  | TX0+   | 16  | TX0-   |
| 17  | TX3+   | 18  | TX3-   |
| 19  | ENBKL  | 20  | GND    |

Chapter 2 Quick Installation Guide

#### 2.17 10/100 Base-Tx Ethernet 2/1 Connector (CN4, CN5)

PCM-6894 is outfitted with 2 standard RJ-45 LAN connectors. With support from Realtek 8139C chipset using either 10Mbs or 100Mbs are possible through its N-way auto-negotiation featured operation. Please refer to the pin definition listed below.

| Pin | Signal | Pin | Signal |
|-----|--------|-----|--------|
| 1   | TX+    | 2   | TX-    |
| 3   | RX+    | 4   | N.C.   |
| 5   | N.C.   | 6   | RX-    |
| 7   | N.C.   | 8   | N.C.   |

#### 2.18 Audio Output Connector (CN7)

PCM-6894 comes with an integrated 14-pin flat audio cable connector that provides major audio signal connections with the board. Below is the pin definition for CN7.

| Pin | Signal         | Pin | Signal        |
|-----|----------------|-----|---------------|
| 1   | MIC IN         | 2   | MIC BIAS      |
| 3   | GND            | 4   | GND           |
| 5   | LINE IN LEFT   | 6   | CD IN LEFT    |
| 7   | LINE IN RIGHT  | 8   | CD IN GND     |
| 9   | GND            | 10  | CD IN RIGHT   |
| 11  | LINE PUT RIGHT | 12  | LINE PUT LEFT |
| 13  | GND            | 14  | GND           |

#### 2.19 Inverter Power Supply Connector for LCD (CN8)

With an integrated 5-pin inverter power supply connector on board, PCM-6894 can provide CD +12V or +5V for LCD backlight module and the following is its pin assignment.

| Signal |
|--------|
| +12V   |
| GND    |
| ENBKL  |
| VR     |
| +5V    |
|        |

#### 2.20 LAN1 & LAN2 Status Connector (CN9)

The LED can indicate whether LAN1 or LAN2 is active or not and the following is its pin assignment.

| Pin                    | Signal                 | Pin | Signal          |  |  |  |
|------------------------|------------------------|-----|-----------------|--|--|--|
| 1                      | 5VSB                   | 2   | 5VSB            |  |  |  |
| 3                      | LAN1 ACTIVE LED        | 4   | LAN2 ACTIVE LED |  |  |  |
| 5                      | 5VSB                   | 6   | 5VSB            |  |  |  |
| 7                      | LAN1 LINK LED          | 8   | LAN2 LINK LED   |  |  |  |
| 1-3PII                 | 1-3PIN LAN1 ACTIVE LED |     |                 |  |  |  |
| 5-7PIN LAN1 LINK LED   |                        |     |                 |  |  |  |
| 2-4PIN LAN2 ACTIVE LED |                        |     |                 |  |  |  |
| 6-8PII                 | N LAN2 LINK LED        |     |                 |  |  |  |

#### 2.21 Keyboard & PS/2 Mouse Connector (CN10)

PCM-6894 provides a connector to support both a keyboard and a PS/2 style mouse. In most cases, especially in embedded applications, a keyboard is not used. The standard PC/AT BIOS will report an error or fail during power-on-self-test (POST) after a reset if the keyboard is not present. The Advanced setup menu in BIOS allows you to select "Present" or "Absent" under the "System Keyboard" section. This allows no-keyboard operating in embedded system applications without the system halting under POST.

| Pin | Signal  |
|-----|---------|
| 1   | KB DATA |
| 2   | KB CLK  |
| 3   | GND     |
| 4   | 5VSB    |
| 5   | MS DATA |
| 6   | MS CLK  |
| 7   | N.C.    |
| 8   | N.C.    |

#### 2.22 Serial Port 1/2/3/4 Connector (CN12)

The PCM-6894 offers three RS-232 serial ports and one RS-232/422/485 serial port to connect serial devices. Using the BIOS Peripheral Setup program, you can select the address for each port or disable it. Please check the following table for the pin assignment.

| Pin | Signal | Pin | Signal |
|-----|--------|-----|--------|
| 1   | DCD1   | 2   | DSR1   |
| 3   | RXD1   | 4   | RTS1   |
| 5   | TXD1   | 6   | CTS1   |
| 7   | DTR1   | 8   | RI1    |
| 9   | GND    | 10  | N.C.   |
| 11  | DCD2   | 12  | DSR2   |
| 13  | RXD2   | 14  | RTS2   |
| 15  | TXD2   | 16  | CTS2   |
| 17  | DTR2   | 18  | RI2    |
| 19  | GND    | 20  | N.C.   |
| 21  | DCD3   | 22  | DSR3   |
| 23  | RXD3   | 24  | RTS3   |
| 25  | TXD3   | 26  | CTS3   |
| 27  | DTR3   | 28  | RI3    |
| 29  | GND    | 30  | N.C.   |
| 31  | DCD4   | 32  | DSR4   |
| 33  | RXD4   | 34  | RTS4   |
| 35  | TXD4   | 36  | CTS4   |
| 37  | DTR4   | 38  | RI4    |
| 39  | GND    | 40  | N.C.   |

#### 2.23 Front Panel Connector (CN13)

| Fr | ont | Pan | el Co | nnector (CN13) |  |
|----|-----|-----|-------|----------------|--|
| 1  |     | 0   | 2     | GND / Power On |  |
| 3  | 0   | 0   | 4     | HDD LED / +5V  |  |
| 5  | 0   | 0   | 6     | SPEAKER / +5V  |  |
| 7  | 0   | 0   | 8     | PWR LED / GND  |  |
| 9  | 0   | 0   | 10    | RST-SW/GND     |  |

#### 2.24 ATX Power Connector (PWR1A)

If the version of your PCM-6894 supports ATX power supplies function, you will have one ATX power connector (PWR1) on board. Please check the following table for its pin assignment.

| Pin | Signal | Pin | Signal |
|-----|--------|-----|--------|
| 1   | +3.3V  | 2   | +3.3V  |
| 3   | GND    | 4   | +5V    |
| 5   | GND    | 6   | +5V    |
| 7   | GND    | 8   | PWR-OK |
| 9   | 5VSB   | 10  | +12V   |
| 11  | +3.3V  | 12  | -12V   |
| 13  | GND    | 14  | PS-ON  |
| 15  | GND    | 16  | GND    |
| 17  | GND    | 18  | -5V    |
| 19  | +5V    | 20  | +5V    |

#### 2.25 AT Power Connector (PWR1B)

If the version of your PCM-6894 supports AT power supply function, you will have one AT power connector (PWR1B) on board. Please check the following table for its pin assignment.

| Pin | Signal | Pin | Signal |
|-----|--------|-----|--------|
| 1   | PWR-OK | 2   | +5V    |
| 3   | +12V   | 4   | -12V   |
| 5   | GND    | 6   | GND    |
| 7   | GND    | 8   | GND    |
| 9   | -5V    | 10  | +5V    |
| 11  | +5V    | 12  | +5V    |

#### 2.26 CPU Fan Connector (CPU\_FAN)

One 3-pin plug in and error free onboard connector is located accessibly for trouble-free connection and disconnection. And the pin definition is listed as below.

#### 2.27 Printer Port Connector (LPT1)

Normally, the printer port is used to connect the card to a printer. The PCM-6894 includes an onboard parallel port, accessed through the LPT1 connector, a 26-pin flat-cable connector.

| Pin | Signal | Pin | Signal |
|-----|--------|-----|--------|
| 1   | STROBE | 14  | AUTOFD |
| 2   | PTD0   | 15  | ERROR  |
| 3   | PTD1   | 16  | INIT   |
| 4   | PTD2   | 17  | SLCTIN |
| 5   | PTD3   | 18  | GND    |
| 6   | PTD4   | 19  | GND    |
| 7   | PTD5   | 20  | GND    |
| 8   | PTD6   | 21  | GND    |
| 9   | PTD7   | 22  | GND    |
| 10  | ACK    | 23  | GND    |
| 11  | BUSY   | 24  | GND    |
| 12  | PE     | 25  | GND    |
| 13  | SELECT | 26  | GND    |

#### 2.28 Wake On LAN Connector (WOL1)

PCM-6894 have a 3-pin Wake-on-LAN connector near the PCI slot and you can check the Power Management Setup in the BIOS for this option. Below is its pin assignment.

| Pin | Signal  |
|-----|---------|
| 1   | 5VSB    |
| 2   | GND     |
| 3   | WAKE UP |

#### 2.29 USB Connector (USB1)

USB (Universal Serial Bus) ports can provide complete function of "plug and play", "hot attach/detach" for up to 127 external devices. Morever, the USB interface on PCM-6894 complies with USB specification Rev. 1.1 and can be disabled in the system BIOS setup.

| Pin | Signal  | Pin | Signal  |
|-----|---------|-----|---------|
| 1   | 5VSB    | 2   | GND     |
| 3   | USBDT0- | 4   | GND     |
| 5   | USBDT0+ | 6   | USBDT1+ |
| 7   | GND     | 8   | USBDT1- |
| 9   | GND     | 10  | 5VSB    |

#### 2.30 IrDA Connector (IR1)

The IrDA connector (IR1) can be configured to support wireless infrared module. With this module and application software, such as laplink or Win95/98 Direct Cable connection, user can transfer files to or from laptops, notebooks, PDA, and printers. This connector supports HPSIR (115.2Kbps, 2 meters), ASK-IR (56Kbps) and Fast.

Please install infrared module onto IrDA connector, enable infrared function from BIOS setup, and make sure to have correct orientation when you plug onto IrDA connector.

| Pin | Signal |
|-----|--------|
| 1   | +5V    |
| 2   | N.C.   |
| 3   | IRRX   |
| 4   | GND    |
| 5   | IRTX   |

#### 2.31 LCD Connector (LCD1)

LCD1 is 40-pin, dual-in-line header used for flat panel displays. When the power is applied, the control signal is low until the relevant flat panel signals are present. And the following is its pin assignment.

| Pin | Signal | Pin | Signal |
|-----|--------|-----|--------|
| 1   | +5V    | 2   | +5V    |
| 3   | GND    | 4   | GND    |
| 5   | +3.3V  | 6   | +3.3V  |
| 7   | ENBKL  | 8   | GND    |
| 9   | BLUE0  | 10  | BLUE1  |
| 11  | BLUE2  | 12  | BLUE3  |
| 13  | BLUE4  | 14  | BLUE5  |
| 15  | BLUE6  | 16  | BLUE7  |
| 17  | GREEN0 | 18  | GREEN1 |
| 19  | GREEN2 | 20  | GREEN3 |
| 21  | GREEN4 | 22  | GREEN5 |
| 23  | GREEN6 | 24  | GREEN7 |
| 25  | RED0   | 26  | RED1   |
| 27  | RED2   | 28  | RED3   |
| 29  | RED4   | 30  | RED5   |
| 31  | RED6   | 32  | RED7   |
| 33  | GND    | 34  | GND    |
| 35  | CLOCK  | 36  | VSYNC  |
| 37  | DE     | 38  | HSYNC  |
| 39  | N.C.   | 40  | ENAVEE |

# Chapter 3

# Award BIOS Setup

#### 3.1 System test and initialization

These routines test and initialize board hardware. If the routines encounter an error during the tests, you will either hear a few short beeps or see an error message on the screen. There are two kinds of errors: fatal and non-fatal. The system can usually continue the boot up sequence with non-fatal errors. Non-fatal error messages usually appear on the screen along with the following instructions:

Press <F1> to RESUME

Write down the message and press the F1 key to continue the boot up sequence.

#### System configuration verification

These routines check the current system configuration against the values stored in the CMOS memory. If they do not match, the program outputs an error message. You will then need to run the BIOS setup program to set the configuration information in memory.

There are three situations in which you will need to change the CMOS settings:

- 1. You are starting your system for the first time
- 2. You have changed the hardware attached to your system
- 3. The CMOS memory has lost power and the configuration information has been erased.

The PCM-6894 CMOS memory has an integral lithium battery backup for data retention. However, you will need to replace the complete unit when it finally runs down.

#### 3.2 Award BIOS Setup

Awards BIOS ROM has a built-in Setup program that allows users to modify the basic system configuration. This type of information is stored in battery-backed CMOS RAM so that it retains the Setup information when the power is turned off.

#### Entering setup

Power on the computer and press <Del> immediately. This will allow you to enter Setup.

| Phoenix - AwardBIOS CMOS Setup Utility                                                                                                    |                                                                                                    |  |  |
|----------------------------------------------------------------------------------------------------|----------------------------------------------------------------------------------------------------|--|--|
| <ul> <li>Standard CMOS Features</li> <li>Advanced BIOS Features</li> <li>Advanced Chipset Features</li> <li>Integrated Peripherals</li> <li>Power Management Setup</li> <li>PnP/PCI Configurations</li> <li>PC Health Status</li> </ul> | Load Fail-Safe Defaults<br>Load Optimized Defaults<br>Set Supervisor Password<br>Set User Password<br>Save & Exit Setup<br>Exit Without Saving |  |  |
| Esc : Quit F9 : Menu in BIOS ↑↓ : Select Item<br>F10 : Save & Exit Setup                                                                                                    |                                                                                                    |  |  |
| Time, Date, Hard Disk Type                                                                                                    |                                                                                                    |  |  |

#### Standard CMOS Features

Use this menu for basic system configuration. (Date, time, IDE, etc.)

#### **Advanced BIOS Features**

Use this menu to set the advanced features available on your system.

#### **Advanced Chipset Features**

Use this menu to change the values in the chipset registers and optimize your system performance.

#### **Integrated Peripherals**

Use this menu to specify your settings for integrated peripherals. (Primary slave, secondary slave, keyboard, mouse etc.)

#### Power Management Setup

Use this menu to specify your settings for power management. (HDD power down, power on by ring, KB wake up, etc.)

#### **PnP/PCI** Configurations

This entry appears if your system supports PnP/PCI.

#### PC Health Status

This menu allows you to set the shutdown temperature for your system.

#### Load Fail-Safe Defaults

Use this menu to load the BIOS default values for the minimal/stable performance for your system to operate.

#### Load Optimized Defaults

Use this menu to load the BIOS default values that are factory settings for optimal performance system operations. While AWARD has designated the custom BIOS to maximize performance, the factory has the right to change these defaults to meet their needs.

#### Set Supervisor/User Password

Use this menu to set Supervisor/User Passwords.

#### Save and Exit Setup

Save CMOS value changes to CMOS and exit setup.

#### **Exit Without Saving**

Abandon all CMOS value changes and exit setup.

#### 3.3 Standard CMOS Features

When you choose the Standard CMOS Features option from the INITIAL SETUP SCREEN menu, the screen shown below is displayed. This standard Setup Menu allows users to configure system components such as date, time, hard disk drive, floppy drive and display. Once a field is highlighted, on-line help information is displayed in the right box of the Menu screen.

| Phoenix - AwardBIOS CMOS Setup Utility<br>Standard CMOS Features                                                             |                                                    |                                                          |  |  |
|----------------------------------------------------------------------------------------------------|----------------------------------------------------|----------------------------------------------------------|--|--|
| Date (mm:dd:yy)                                                                                                    | Thu, Feb 12 2004                                   | Item Help                                                |  |  |
| <ul> <li>IDE Primary Master</li> <li>IDE Primary Slave</li> <li>IDE Secondary Master</li> <li>IDE Secondary Slave</li> </ul> | 11 . 20 . 41                                       | Menu Level<br>Change the day, month,<br>year and century |  |  |
| Drive A<br>Drive B<br>TV Mode                                                                                                | [1.44M, 3.5 in.]<br>[None]<br>[NTSC]               |                                                          |  |  |
| Select Display Device<br>Panel Type<br>Halt On                                                                               | [CRT+LCD]<br>[640x480 TFT]<br>[All , But Keyboard] |                                                          |  |  |
| Base Memory<br>Extended Memory<br>Total Memory                                                                               | 640K<br>64512K<br>65536K                           |                                                          |  |  |
| †↓→+:Move Enter:Select<br>F5: Previous Values                                                                                | +/-/PU/PD:Value F10:Save<br>F6: Fail-Safe Defaults | ESC:Exit F1:General Help<br>F7: Optimized Defaults       |  |  |

#### 3.4 Advanced BIOS Features

By choosing the Advanced BIOS Features option from the INITIAL SETUP SCREEN menu, the screen below is displayed. This sample screen contains the manufacturer's default values for the PCM-6894.

| Phoenix - AwardBIOS CMOS Setup Utility<br>Advanced BIOS Features                                                                                                    |                                                                                                    |    |                                                                                                    |
|----------------------------------------------------------------------------------------------------|----------------------------------------------------------------------------------------------------|----|----------------------------------------------------------------------------------------------------|
| Virus Warning                                                                                                    | [Disabled]                                                                                                    | 4  | Item Help                                                                                                    |
| CPU Internal Cache<br>External Cache<br>CPU L2 Cache ECC Check<br>Processor Number Featu<br>Quick Power On Self Te<br>First Boot Device<br>Second Boot Device<br>Boot Other Device<br>Boot Other Device<br>Boot Up Floppy Seek<br>Boot Up Floppy Seek<br>Boot Up NumLock Status<br>Gate A20 Option<br>Typematic Rate Setting<br>X Typematic Rate (Chars/ | [Enabled]<br>[Enabled]<br>re [Enabled]<br>st [Enabled]<br>st [Enabled]<br>[HOD-0]<br>[LS120]<br>[Enabled]<br>[Disabled]<br>[Fast]<br>[Disabled]<br>Sec0 6 |    | Menu Level<br>Allows you to choose<br>the VIRUS warning<br>feature for IDE Hard<br>Disk boot sector<br>protection. If this<br>function is enabled<br>and someone attempt to<br>write data into this<br>area, BIOS will show<br>a warning message on<br>screen and alarm beep |
| <pre>X Typematic Delay (Msec)<br/>Security Option<br/>OS Select For DRAM &gt; 6<br/>11:Move Enter:Select<br/>F5: Previous Values</pre>                                                                                                    | 250<br>[Setup]<br>4MB [Non-OS2]<br>+/-/PU/PD:Value F10:Save<br>F6: Fail-Safe Defaults                                                                     | V  | SC:Exit F1:General Help                                                                                                    |
| Report No FDD For WIN 9<br>Video BIOS Shadow<br>C8000-CBFFF Shadow<br>D0000-D3FFF Shadow<br>D4000-D3FFF Shadow<br>D8000-D5FFF Shadow<br>D6000-DFFFF Shadow<br>Small Logo(EPA) Show                                                                                                    | 95 [Yes]<br>[Enabled]<br>[Disabled]<br>[Disabled]<br>[Disabled]<br>[Disabled]<br>[Disabled]<br>[Disabled]<br>[Enabled]                                    | V  |                                                                                                    |
| 1↓→+:Move Enter:Select -<br>F5: Previous Values                                                                                                    | +/-/PU/PD:Value F10:Save<br>F6: Fail-Safe Defaults                                                                                                    | EF | SC:Exit F1:General Help<br>7: Optimized Defaults                                                                                                    |

#### 3.5 Advanced Chipset Features

By choosing the Advanced Chipset Features option from the INITIAL SETUP SCREEN menu, the screen below is displayed. This sample screen contains the manufacturer's default values for the PCM-6894.

| Phoenix - AwardBIOS CMOS Setup Utility<br>Advanced Chipset Features                                                                                                    |                                                                                                    |          |                               |                          |
|----------------------------------------------------------------------------------------------------|----------------------------------------------------------------------------------------------------|----------|-------------------------------|--------------------------|
| DRAM Timing By SPD                                                                                                    | [Enabled]                                                                                                    | 4        | Item                          | Не]р                     |
| <ul> <li>&gt; DRAM Clock</li> <li>&gt; SDRAM Cycle Length</li> <li>&gt; SBRAM Cycle Length</li> <li>&gt; Memory Hole</li> <li>P2C/C2P Concurrency</li> <li>System BIOS Cacheable</li> <li>Video RAM Cacheable</li> <li>AGP Aperture Size</li> <li>AGP-AX Mode</li> <li>AGP-AX Mode</li> <li>AGP-Fast Write</li> <li>OnChip USB</li> <li>USB Keyboard Support</li> <li>OnChip Sound</li> <li>CPU to PCI Write Buffer</li> <li>PCI Dynamic Bursting</li> <li>PCI Delay Transaction</li> <li>PCL#2 ACcess #1 Retry</li> <li>AGP Master 1 WS Write</li> <li>AGP Master 1 WS Read</li> </ul> | Host CLK<br>3<br>Disabled]<br>[Enabled]<br>[Disabled]<br>[Ghabled]<br>[Ghabled]<br>[Enabled]<br>[Enabled]<br>[Enabled]<br>[Enabled]<br>[Enabled]<br>[Enabled]<br>[Enabled]<br>[Enabled]<br>[Enabled]<br>[Enabled]<br>[Enabled]<br>[Enabled]<br>[Disabled]<br>[Disabled] | Ţ        | Menu Level                    | •                        |
| 11++:Move Enter:Select +/<br>F5: Previous Values F                                                                                                    | -/PU/PD:Value                                                                                                    | F10:Save | ESC:Exit F1:<br>F7: Optimized | General Help<br>Defaults |

#### 3.6 Integrated Peripherals

By choosing the Integrated Peripherals from the INITIAL SETUP SCREEN menu, the screen below is displayed. This sample screen contains the manufacturer's default values for the PCM-6894.

#### 3.7 Power management Setup

By choosing the Power Management Setup from the INITIAL SETUP SCREEN menu, the screen below is displayed. This sample screen contains the manufacturer's default values for the PCM-6894.

| Phoenix - AwardBIOS CMOS Setup Utility<br>Power Management Setup                                                                                                    |                                                                                                    |                                                    |  |
|----------------------------------------------------------------------------------------------------|----------------------------------------------------------------------------------------------------|----------------------------------------------------|--|
| Power-Supply Type                                                                                                    | [ATX]                                                                                                   | Item Help                                          |  |
| <ul> <li>Power Management</li> <li>PM Control by APM</li> <li>Video Off Option</li> <li>Video Off Method</li> <li>MODEM USE IRQ</li> <li>Soft-Off by PWRBTN</li> <li>Wake Up Events</li> </ul> | [Press Enter]<br>[Yes]<br>[Suspend -> Off]<br>[V/H SYNC+Blank]<br>[3]<br>[Instant-Off]<br>[Press Enter] | Menu Leve] ►                                       |  |
| ↑↓→+:Move Enter:Select<br>F5: Previous Values                                                                                                    | +/-/PU/PD:Value F10:Save<br>F6: Fail-Safe Defaults                                                      | ESC:Exit F1:General Help<br>F7: Optimized Defaults |  |

#### 3.8 PnP/PCI configuration

By choosing the PnP/PCI configurations from the Initial Setup Screen menu, the screen below is displayed. This sample screen contains the manufacturer's default values for the PCM-6894.

| Phoenix - AwardBIOS CMOS Setup Utility<br>PnP/PCI Configurations                                                                                                    |                                                                                           |                                                                                                    |
|----------------------------------------------------------------------------------------------------|-------------------------------------------------------------------------------------------|----------------------------------------------------------------------------------------------------|
| PNP OS Installed<br>Reset Configuration Data<br>Resources Controlled By<br>X IRQ Resources<br>DMA Resources<br>PCI/VGA Palette Snoop<br>Assign IRQ For VGA<br>Assign IRQ For USB | [No]<br>[Disabled]<br>[Auto(ESCD)]<br>Press Enter<br>[Disabled]<br>[Enabled]<br>[Enabled] | Item Help<br>Menu Level ►<br>Select Yes if you are<br>using a Plug and Play<br>capable operating<br>system Select No if<br>you need the BIOS to<br>configure non-boot<br>devices |
| fl→+:Move Enter:Select +/-<br>F5: Previous Values F6                                                                                                    | /PU/PD:Value F10:Save<br>: Fail-Safe Defaults                                             | ESC:Exit F1:General Help<br>F7: Optimized Defaults                                                                                                    |

#### 3.9 PC Health Status

By choosing the PC Health Status from the Initial Setup Screen menu, the screen below is displayed. This sample screen contains the manufacturer's default values for the PCM-6894.

| Phoenix - AwardBIOS CMOS Setup Utility<br>PC Health Status |                          |  |
|------------------------------------------------------------|--------------------------|--|
| Current CPU Temp.                                          | Item Help                |  |
| voore<br>2.5V<br>3.3V<br>5V<br>12V                         | Menu Leve] ►             |  |
| <pre>↑↓→+:Move Enter:Select +/-/PU/PD:Value F10:Save</pre> | ESC:Exit F1:General Help |  |

#### 3.10 Load Fail-Safe Defaults

When you press <Enter> on this item you get a confirmation dialog box with a message similar to:

Load Fail-Safe Default (Y/N)?

Pressing "Y" loads the BIOS default values for the most stable, minimal performance system operations.

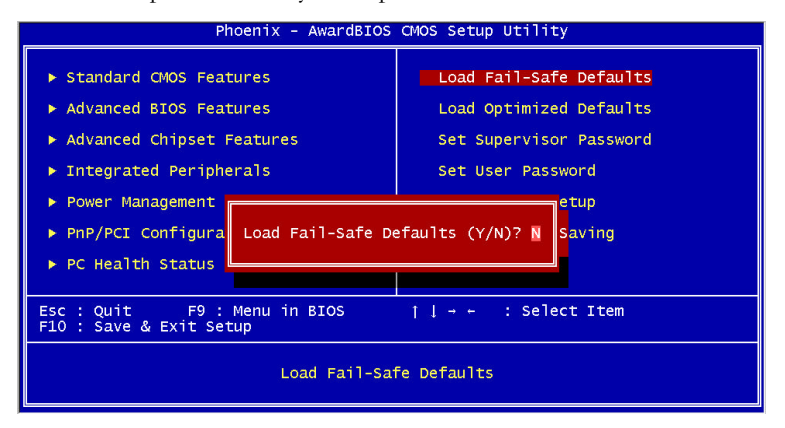

#### 3.11 Load Optimized Defaults

When you press <Enter> on this item you get a confirmation dialog box with a message similar to:

Load Optimized Defaults (Y/N)?

Pressing "Y" loads the default values that are manufacturer's settings for optimal performance system operations.

| Phoenix - AwardBIOS                                                                                                    | CMOS Setup Utility                                                                                                    |  |
|----------------------------------------------------------------------------------------------------|----------------------------------------------------------------------------------------------------|--|
| <ul> <li>Standard CMOS Features</li> <li>Advanced BIOS Features</li> <li>Advanced Chipset Features</li> <li>Integrated Peripherals</li> <li>Power Management</li> <li>PnP/PCI Configura</li> <li>PC Health Status</li> </ul> | Load Fail-Safe Defaults<br>Load Optimized Defaults<br>Set Supervisor Password<br>Set User Password<br>etup<br>efaults (Y/N)? N |  |
| Esc : Quit F9 : Menu in BIOS † [ : Select Item<br>FIO : Save & Exit Setup                                                                                                    |                                                                                                    |  |
| Load Optimized Defaults                                                                                                    |                                                                                                    |  |

#### 3.12 Set Supervisor/User Password

You can set either SUPERVISOR or USER PASSWORD, or both of them. The difference between the two is that the supervisor password allows unrestricted access to enter and change the options of the setup menus, while the user password only allows entry to the program, but not modify options.

To abort the process at any time, press Esc.

In the Security Option item in the BIOS Features Setup screen, select System or Setup:

System Enter a password each time the system boots and when-

ever you enter Setup.

**Setup** Enter a password whenever you enter Setup.

NOTE: To clear the password, simply press Enter when asked to enter a password. Then the password function is disabled.

| Phoenix - AwardBIOS                                                                                                    | CMOS Setup Utility                                                                                                    |
|----------------------------------------------------------------------------------------------------|----------------------------------------------------------------------------------------------------|
| <ul> <li>Standard CMOS Features</li> <li>Advanced BIOS Features</li> <li>Advanced Chipset Features</li> <li>Integrated Peripherals</li> <li>Power Management Setup</li> <li>PopU/GT Configuration</li> </ul> | Load Fail-Safe Defaults<br>Load Optimized Defaults<br>Set Supervisor Password<br>Set User Password<br>Save & Exit Setup |
| <ul> <li>PnP/PCI Configurati</li> <li>PC Health Status</li> </ul>                                                                                                    |                                                                                                    |
| Esc : Quit F9 : Menu in BIOS ↑↓ : Select Item<br>F10 : Save & Exit Setup                                                                                                    |                                                                                                    |
| Change/Set/Disable Password                                                                                                    |                                                                                                    |

#### 3.13 Save & Exit Setup

If you select this option and press <Enter>, the values entered in the setup utilities will be recorded in the chipset's CMOS memory. The microprocessor will check this every time you turn on your system and compare this to what it finds as it checks the system. This record is required for the system to operate.

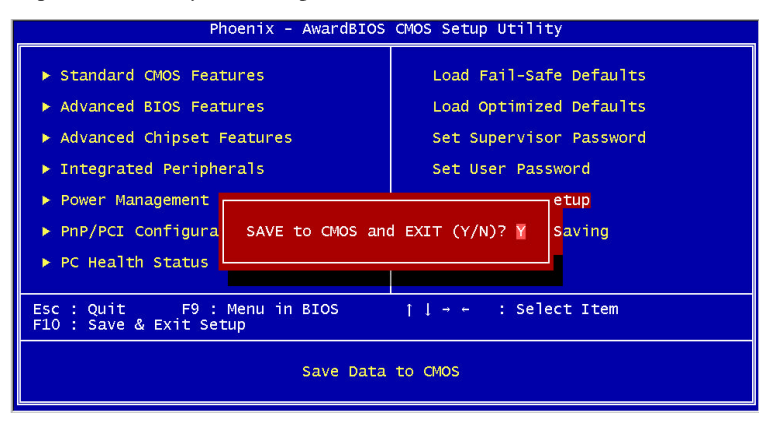

#### 3.14 Exit without saving

Selecting this option and pressing <Enter> allows you to exit the Setup program without recording any new value or changing old one.

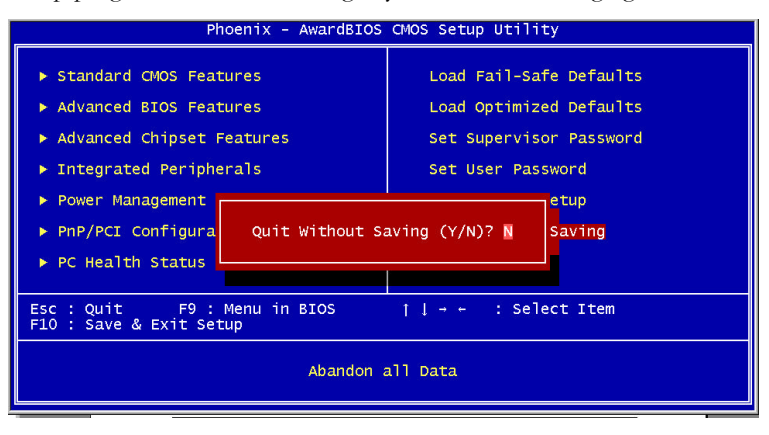

# Chapter

# Driver Installation

The PCM-6894 comes with a CD-ROM that contains most of drivers and utilities of your needs.

There are several installation ways depending on the driver package under different Operating System application.

If you utilize Windows NT series OS, you are strongly recommended to download the latest version Windows NT Service Pack from Microsoft website and install it before installing any driver.

#### Please follow the sequence below to install the drivers:

Step 1 – Install VIA 4 in 1 Driver

Step 2 - Install VGA Driver

Step 3 - Install LAN Driver

Step 4 - Install Audio Driver

For installation procedures of each driver, you may refer to section 4.1-4.3.

#### 4.1 Installation 1:

#### Applicable for Windows 2000/XP

- 1. Insert the PCM-6894 CD-ROM into the CD-ROM Drive.
- 2. From the CD-ROM, select the desired component Driver folder, and then select the desired Operation System folder to double click on the Setup.exe icon. A driver installation screen will appear.

#### (Notice: take VGA driver installation under Windows 2000 for example, choose the corresponding folder depending on your OS)

3. A driver installation screen will appear, please follow the onscreen instructions to install the driver in sequence and click on the Next button.

#### (Notice: In some cases the system will ask you to insert Windows 2000 CD ROM and key in its path. Then click on the OK button to key in path.)

4. Click on the **Finish** button to finish installation process. And allow the system to reboot.

#### 4.2 Installation 2:

#### Applicable for Windows 2000/ XP

- 1. Insert the **PCM-6894 CD-ROM** into the CD-ROM Drive.
- 2. Click on **Start** button, select the **Settings**, and then click on the **Control Panel** icon.
- 3. Double click on the Add/Remove Hardware icon and Add New Hardware Wizard will appear. Click on the Next button.
- 4. Select **Search for the best driver for your device** (**Recommended**) and click on the **Next** button.
- 5. Select **Specify a location**, click on **Have Disk** button then key in the CD-ROM path and specify component drivers and OS folders. Then click on the **Next** button.
- 6. The Wizard shows that Windows driver file search for the device. Click on the **Next** button.
- 7. The system will ask you to insert Windows 2000 CD ROM. Click on the **OK** button to insert CD-ROM and key in path.
- 8. Click on the **OK** button.
- 9. Click on the **Finish** button to finish installation process. And allow the system to reboot.

#### 4.3 Installation 3:

#### **Applicable for Windows NT 4.0**

- 1. Insert the **PCM-6894 CD ROM** into the CD-ROM Drive.
- Start system with Windows NT 4.0 installed. **IMPORTANT:** When the "Please select the operating system to start..." message is displayed, select "Windows NT Workstation Version 4.00 [VGA mode]".
- 3. From Start, select the Settings group and then click on the

#### Control Panel icon.

- 4. In the **Control Panel**, select the desired device and click on the icon.
- 5. Follow the step-by-step instruction and click on **OK** button.
- 6. Click on the **Have Disk...** button.
- 7. Key in CD-ROM path and specify component drivers, then click on the **OK** button.
- 8. From the list of displayed devices, select your desired device.
- 9. If a message appears stating the driver is already installed on the system, and asks if you want to use the current or new drivers, be sure to select the **New** button.
- 10. If prompted for the driver diskette a second time, click on the Continue button.
  (Notice: In some cases the system will ask you to insert Windows NT CD ROM. Follow its instructions to complete the setup procedures.)
- 11. When the message **"The drivers were successfully installed"** is displayed, click on the **OK** button.
- 12. Reboot the system.

# Appendix

# Programming the Watchdog Timer

#### A.1 How to program watchdog timer

PCM-6894 contains a watchdog timer reset pin. (GP13)

All reference material can be found on the following pages.

| ==: |          |                                               |      | =** |
|-----|----------|-----------------------------------------------|------|-----|
| **  | Title    | : WatchDog Timer Setup Utility (for W83977 GF | 213) | **  |
| **  | Company  | : AAEON Technology Inc.                       | ;    | **  |
| **  | Compiler | : Borland C ++ Version 3.0                    | **   |     |
| **= |          |                                               |      | */  |

#include <dos.h>
#include <io.h>

#include <bios.h>

#include <stdio.h>

#include <stdlib.h>

#include <conio.h>

/\* Set I/O Address : 370/371 or 3F0/3F1 \*/
#define IO\_INDEX\_PORT 0x370
#define IO\_DATA\_PORT 0x371

/\* Set Watchdog reset pin : 12/13/16 \*/

#define watch\_dog\_output\_GP 13

| #define UNLOCK_DATA     | 0x87 |
|-------------------------|------|
| #define LOCK_DATA       | 0xAA |
| #define DEVICE_REGISTER | 0x07 |

void EnterConfigMode()

Appendix A Programming the Watchdog Timer

{

}

{

}

{

}

#### outportb(IO\_INDEX\_PORT, UNLOCK\_DATA); outportb(IO\_INDEX\_PORT, UNLOCK\_DATA);

```
void ExitConfigMode()
            outportb(IO_INDEX_PORT, LOCK_DATA);
void SelectDevice(unsigned char device)
            outportb(IO_INDEX_PORT, DEVICE_REGISTER);
            outportb(IO_DATA_PORT, device);
```

unsigned char ReadAData(short int reg)

{

outportb(IO\_INDEX\_PORT, reg); return (inportb(IO\_DATA\_PORT));

}

void WriteAData(unsigned char reg, unsigned char data)

{

outportb(IO\_INDEX\_PORT, reg);

outportb(IO\_DATA\_PORT, data);

```
}
```

void SetWatchDogTime(unsigned char time\_val)

{

EnterConfigMode(); SelectDevice(8); //Set Register F2 //Set Watch-Dog Timer 1~ 256 WriteAData(0xF2, time\_val); // set counter counts in second (or minute) // Register F4 Bit 6 = 0/1 (minutes/seconds) // For w83977EF only WriteAData(0xF4, 0x40); ExitConfigMode(); } void init\_w83977tf\_aw\_watchdog() { short int value; //Enter W83977 Configure Mode EnterConfigMode();

//Select Device 7
SelectDevice(7);
//Set Device Active
WriteAData(0x30, 0x01);

Appendix A Programming the Watchdog Timer

```
//caution:skip this step will be a mistake!!
if (watch_dog_output_GP==12)
{
             //Set Register E2 to define GP12
             WriteAData(0xE2, 0x0A);
}
else if(watch_dog_output_GP==13)
{
             //Set Register E3 to define GP13
             WriteAData(0xE3, 0x0A);
}
else if(watch_dog_output_GP==16)
{
             //Set Register E6 to define GP16
             WriteAData(0xE6, 0x0A);
}
//Select Device 8
SelectDevice(8);
//Set Register F3
//keyboard and mouse interrupt reset Enable
//When Watch-Dog Time-out occurs, Enable POWER LED
```

output

WriteAData(0xF3, 0x0E);

```
//caution:skip this step will be a mistake!!
             if (watch dog output GP==12)
             {
             //Set Register 2A (PIN 57) Bit 7 = 0/1 (KBLOCK/GP12)
             //set to GP12 for WD Rst
             WriteAData(0x2A,ReadAData(0x2A)|0x80);
             }
             else if(watch dog output GP==13)
             {
             //Set Register 2B (PIN 58) Bit 0 = 0/1 (KBLOCK/GP13)
             //set to GP13 for WD Rst
             WriteAData(0x2B,ReadAData(0x2B)|0x01);
             }
             else if(watch_dog_output_GP==16)
             {
             //Set Register 2C (PIN 119) Bit 5-4 = 01 (GP16)
             //set to GP16 for WD Rst
             WriteAData(0x2C,ReadAData(0x2C)|0x10);
             }
             //Exit W83977 Configure mode
             ExitConfigMode();
void main(int argc, char* argv[])
```

```
Appendix A Programming the Watchdog Timer
```

}

```
int time value=0;
              char *ptr;
              printf("winBond 83977 WatchDog Timer Setup Utility
Version 1.0 n");
              printf("Copyright (c) 2000 AAEON Technology Inc.\n");
              printf("This version only for W83977 that using GP%d to
Reset System.\n", watch dog output GP);
              if (argc == 1)
              {
                         printf("\n Syntax: WATCHDOG [time] \n");
                         printf(" time range : 1 \sim 256 \ln^{2};
                         return ;
              }
              if (argc > 1)
              {
                            ptr = argv[1];
                            time_value = atoi(ptr);
              }
              if (time_value > 0 && time_value < 256)
              {
              SetWatchDogTime((unsigned char) time_value);
              init_w83977tf_aw_watchdog();
              printf("Watch Dog Timer set up : %d \n",time_value);
              }
```

# Appendix BB

# **Optional Extras**

#### B.1 PCM-10489-7 Wiring Kit

The cable kit PCM-10489-7 includes the following cables:

| Part Number | Cable Description       | Termination Connector         |
|-------------|-------------------------|-------------------------------|
| 1701400453  | IDE Cable 3.5" UDMA-100 | 40 pin, 2.54mm, Female (45cm) |
| 1701440350  | IDE Cable 2.5"          | 44 pin, 2.0mm, Female (35cm)  |
| 1701340601  | FDD Cable               | 34 pin, 2.54mm, Female (60cm) |
| 1701150150  | CRT Cable               | 15 pin, 2.54mm, DSUB (15cm)   |
| 1700080180  | TV-Out Cable            | RCA + S terminal Connector    |
| 1700140510  | Audio Cable             | CD In, Line In/Out, Mic in    |
| 1700080204  | K/B & Mouse Cable       | 8 pin, 2.54mm, Female (20cm)  |
| 1701260308  | Parallel Port Cable     | 26 pin, 2.0mm, Female (30cm)  |
| 1701400180  | Serial Port Cable       | 40 pin, 2.54mm, Female (18cm) |
| 1701080160  | RJ-45 Extend Cable      | RJ-45 10/100-BASE-T (16cm)    |
| 1709100201  | USB Cable               | 10 pin, 2.0mm, Female         |